# USER MANUAL FOR PROVISIONAL REGISTRATION (LOCAL GRADUATES)

MEDICAL REGISTER INFORMATION AND TECHNICAL SYSTEM

Log on to the online application portal. Go to <u>https://merits.mmc.gov.my/</u>

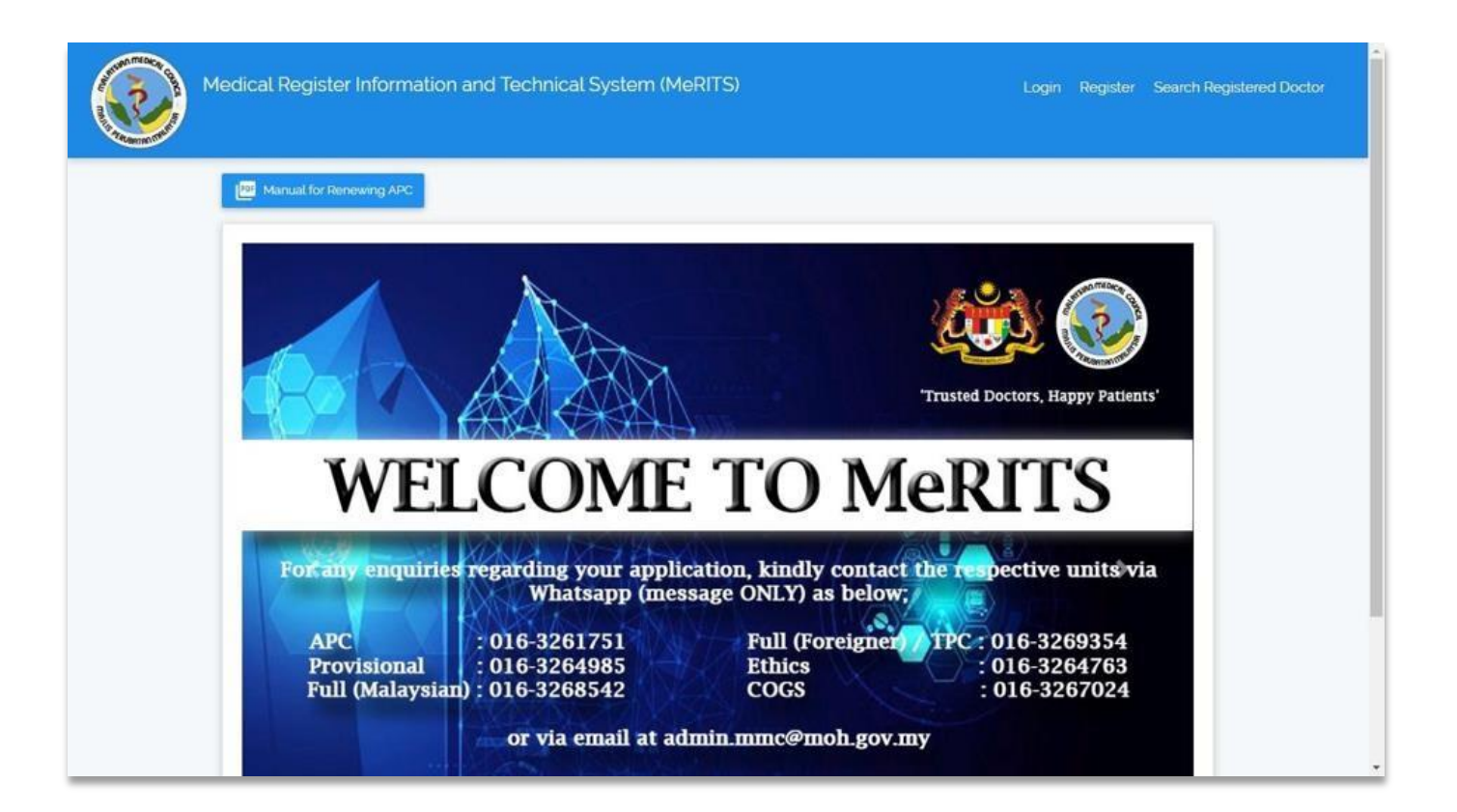

Click 'Register'

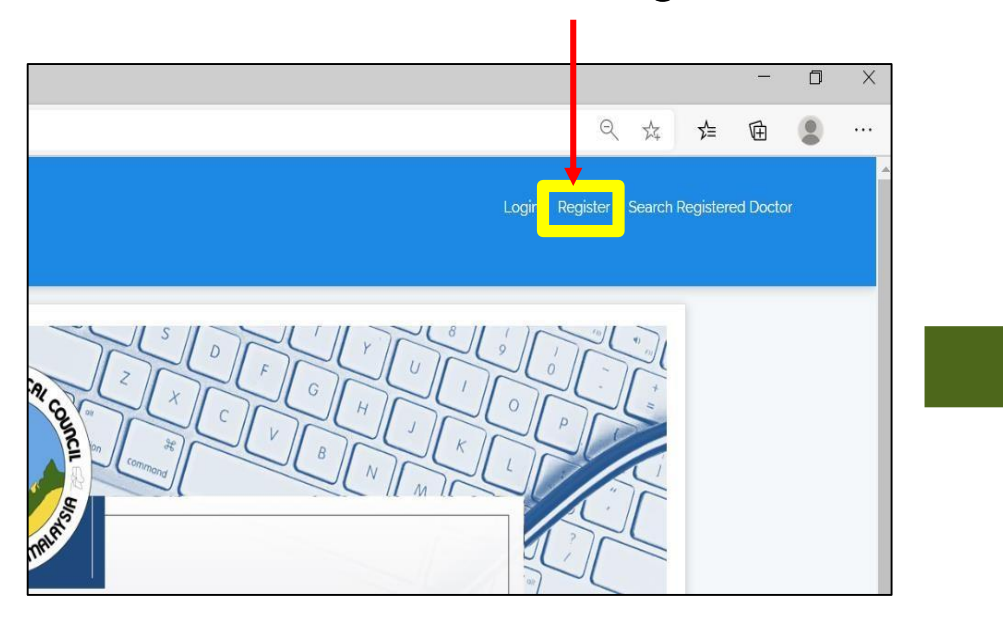

 Select type of identification and fill in identification number

|                          | Medical Register Information and Technical System (MeRI "S)                     |  |
|--------------------------|---------------------------------------------------------------------------------|--|
| * Type of Identification | Please select                                                                   |  |
|                          | Verify < Cancel Please select                                                   |  |
|                          | Please select<br>New Identification Card<br>Old Identification Card<br>Passport |  |

Click 'Verify'

| <ul> <li>Image: A start of the start of the start of</li></ul> | Medical Register Information and Technical System (MeRITS) |                                                                    |
|----------------------------------------------------------------------------------------------------|------------------------------------------------------------|--------------------------------------------------------------------|
| * Title                                                                                                    | Please select title                                        |                                                                    |
| * Full Name                                                                                                    |                                                            | <ul> <li>Fill in the name</li> </ul>                               |
| Type of Identification                                                                                                    | New Identification Card                                    |                                                                    |
| Identification Number                                                                                                    |                                                            |                                                                    |
| * Country                                                                                                    | MALAYSIA                                                   |                                                                    |
| Date of Birth                                                                                                    | 25-10-1995                                                 |                                                                    |
| *E-Mail                                                                                                    |                                                            | <ul> <li>Fill in a valid email address</li> </ul>                  |
| * Country of University                                                                                                    | Please select country                                      |                                                                    |
| * University                                                                                                    | Please select university                                   |                                                                    |
| * College                                                                                                    | Please select college 🗸                                    | <ul> <li>Complete your biodata as well as qualification</li> </ul> |
| * Qualification                                                                                                    | Please select qualification                                |                                                                    |
| * Internship                                                                                                    | ○ Yes ○ No                                                 | <ul> <li>Select 'No' for internship</li> </ul>                     |
|                                                                                                    | Register Cancet                                            | <ul> <li>Click 'Register'</li> </ul>                               |

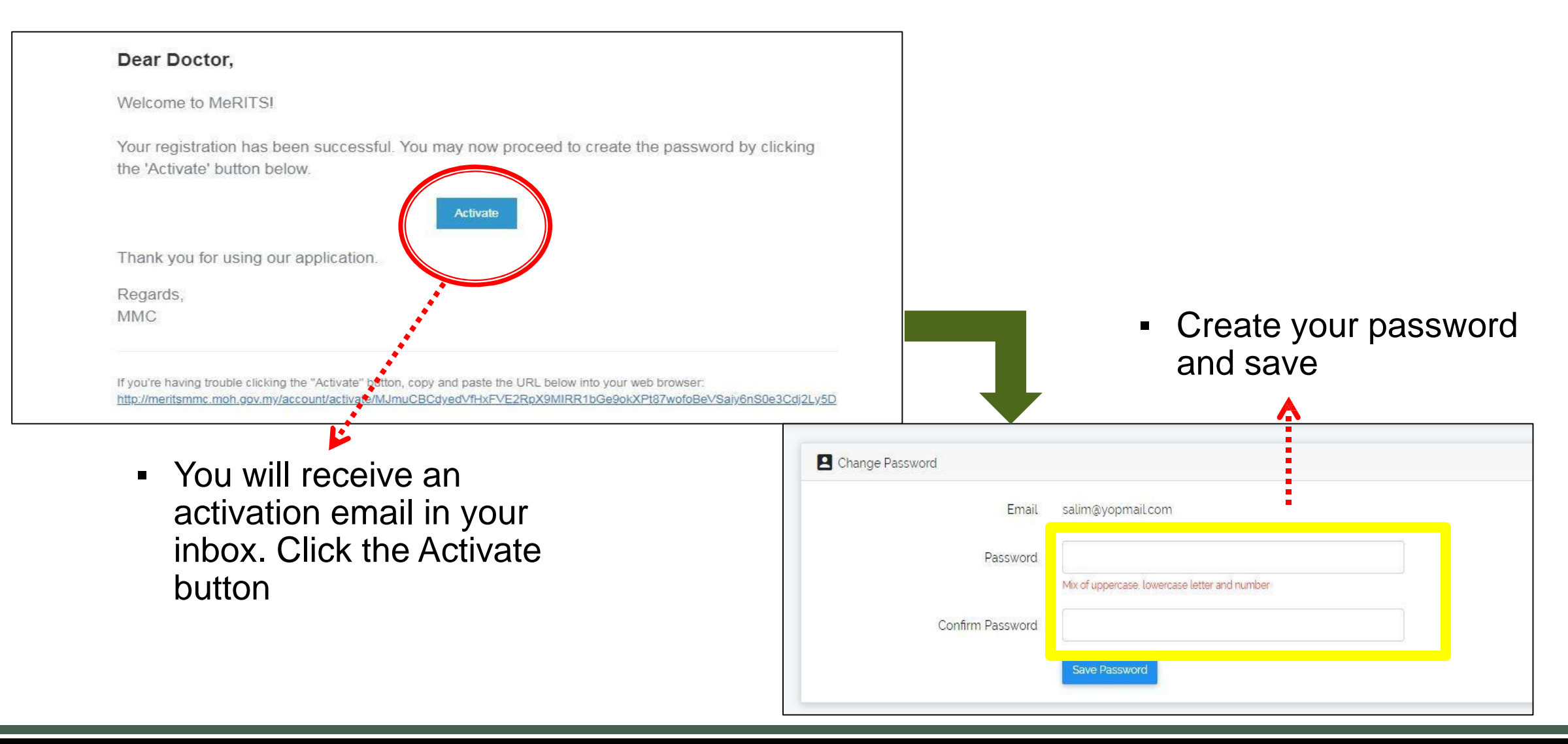

# **STEP 2: LOGIN ACCOUNT**

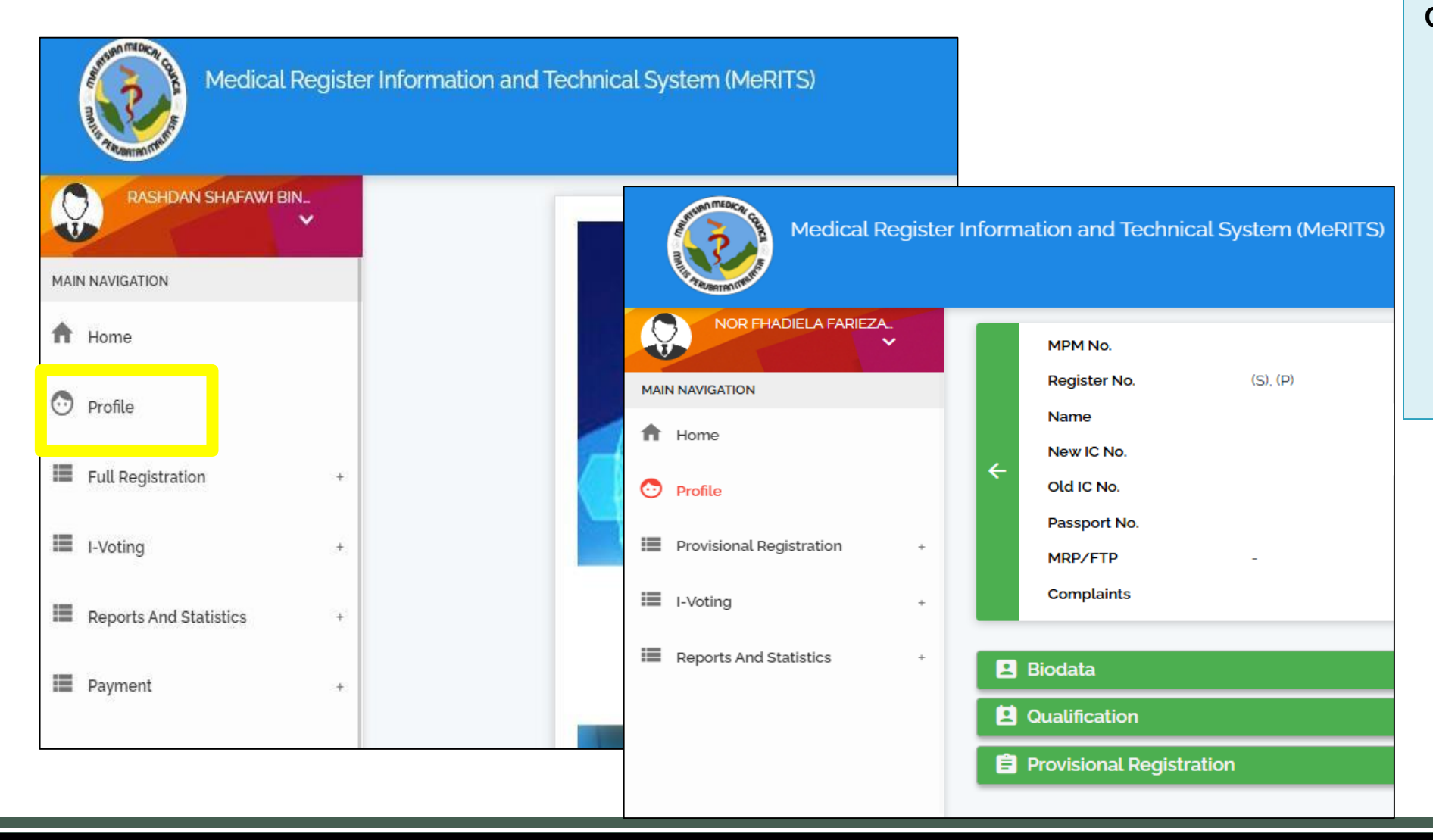

Click profile and complete it and make sure there is <u>NO</u> **mistake**. CHANGES <u>CANNOT</u> BE MADE ONCE SAVED \*If you enter any wrong information and request a change, an amendment can be done at RM50 per application.

# **STEP 2: LOGIN ACCOUNT**

|   | MPM No.      |                    |                         |                |                     |                        |
|---|--------------|--------------------|-------------------------|----------------|---------------------|------------------------|
|   | Register No. | (S), (P)           |                         |                |                     |                        |
|   | Name         | 💶 Biodata          |                         |                |                     |                        |
| ← | New IC No.   | Title              | Residential Address     | Postal Address | Contact Information | - Complete the         |
|   | Old IC No.   | Full Name          | Address                 | Address        | Office Telephone No | basic information      |
|   | Passport No. |                    | Postcode                |                | Fax No.             | in the biodata         |
|   | MRP/FTP      | Citizenship Status | Postcoue                | Postcode       | Mobile No.          | the contact            |
|   | Complaints   | Date Of Birth      | State                   | State          | Email               | information:           |
|   |              | Gender             | City                    | City           |                     | address, postal        |
|   |              | Race               |                         |                | Marital             | address, and           |
|   |              | Religion           |                         |                | Marital Status      | contact<br>information |
|   |              |                    | Leave 'NSP Num          | aber'          | NSR Information     |                        |
|   |              |                    | column empty an<br>save | d click        | No NSR              | _                      |

### **STEP 2: LOGIN ACCOUNT**

| Basic Degree                  |   |  |
|-------------------------------|---|--|
| Recognization                 | - |  |
| Country                       | - |  |
| University                    | - |  |
| College                       | - |  |
| Date of Passed Exam           | - |  |
| Date of Awarded Qualification | - |  |
| Basic Qualification Name      | - |  |
|                               |   |  |

Go to Qualification Header then:
1. Click the Edit icon
2. Fill in both dates CORRECTLY make sure there is NO mistake.
Date Passed Exam= Date of Final Transcript
Date Awarded Qualification= Date on Degree Scroll
\*If you enter any wrong information and request a change, an amendment can be done at RM50 per application.

#### STEP 3: APPLY FOR PROVISIONAL REGISTRATION CERTIFICATE

| 🙁 Biodata                                                          | >                                                                                                    |
|--------------------------------------------------------------------|----------------------------------------------------------------------------------------------------|
| Qualification                                                      | >                                                                                                    |
| E Provisional Registration                                         | ~                                                                                                    |
| Applications -<br>+ Apply for Provisional Registration Certificate | After 'Biodata' and 'Qualification'<br>Headers are complete you will see<br>'Provisional Registration' tab, Click<br>'Applications' and 'Apply for<br>Provisional Registration<br>Certificate' |

### **STEP 4: MOH OFFER LETTER**

| E Provisional Registration                                      |                                         | ~                     |
|-----------------------------------------------------------------|-----------------------------------------|-----------------------|
| C T MOH Offer Letter T Fitness t                                | o Practice 📄 Document 📀 Acknowledgement |                       |
| Offer Letter Date                                               |                                         | Please complete this  |
| State                                                           | Please select                           | upload 'A Conditional |
| Hospital / Institution Name                                     | Please select 🗸                         | Ministry of Health    |
| Offer Letter                                                    | Choose File No file chosen              | (MOH)                 |
|                                                                 | B Save                                  |                       |
| Click ' <b>save'</b> once<br>you finish fill up<br>this section |                                         |                       |

#### **STEP 5: FITNESS TO PRACTISE**

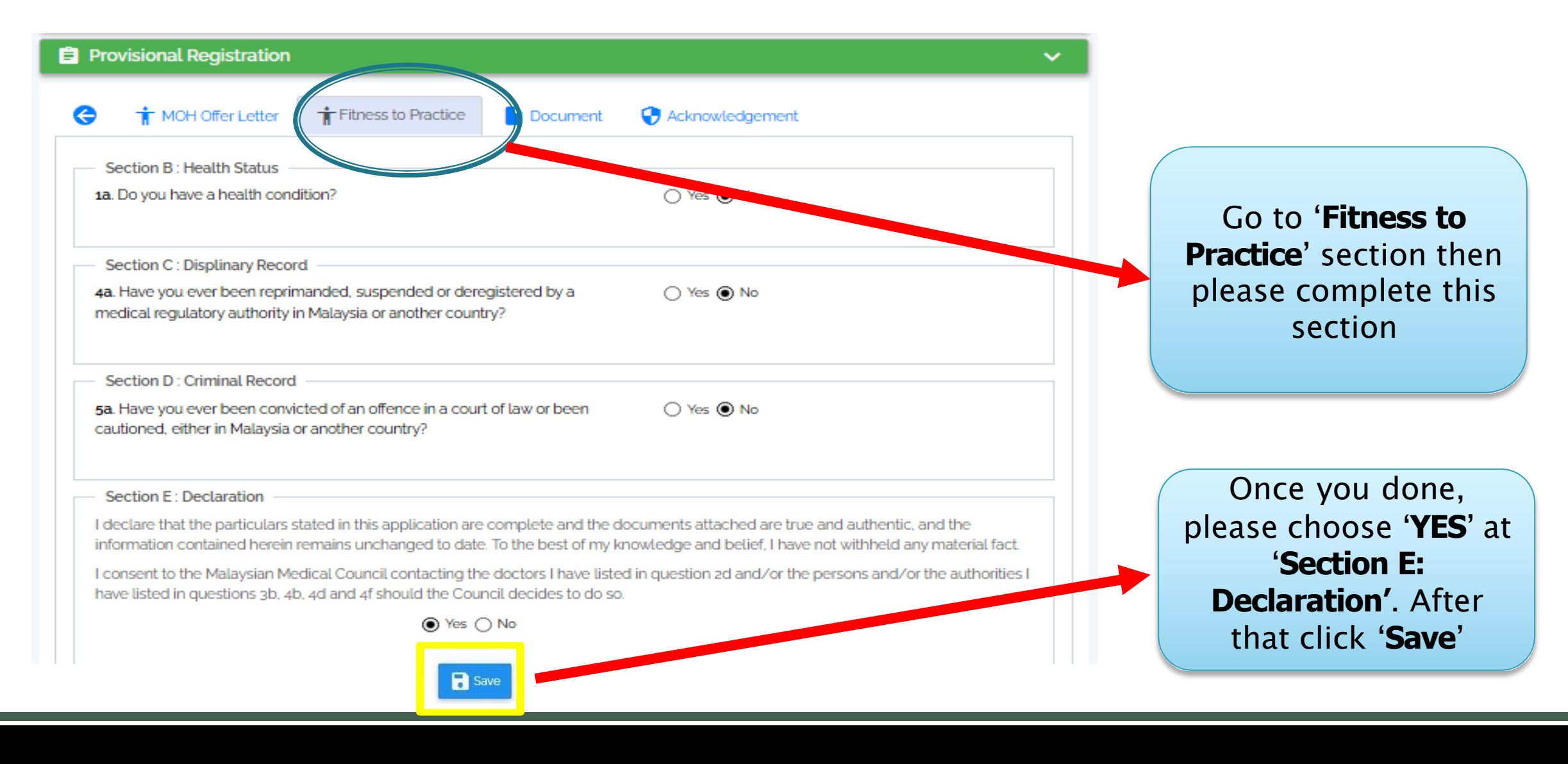

### **STEP 6: DOCUMENT**

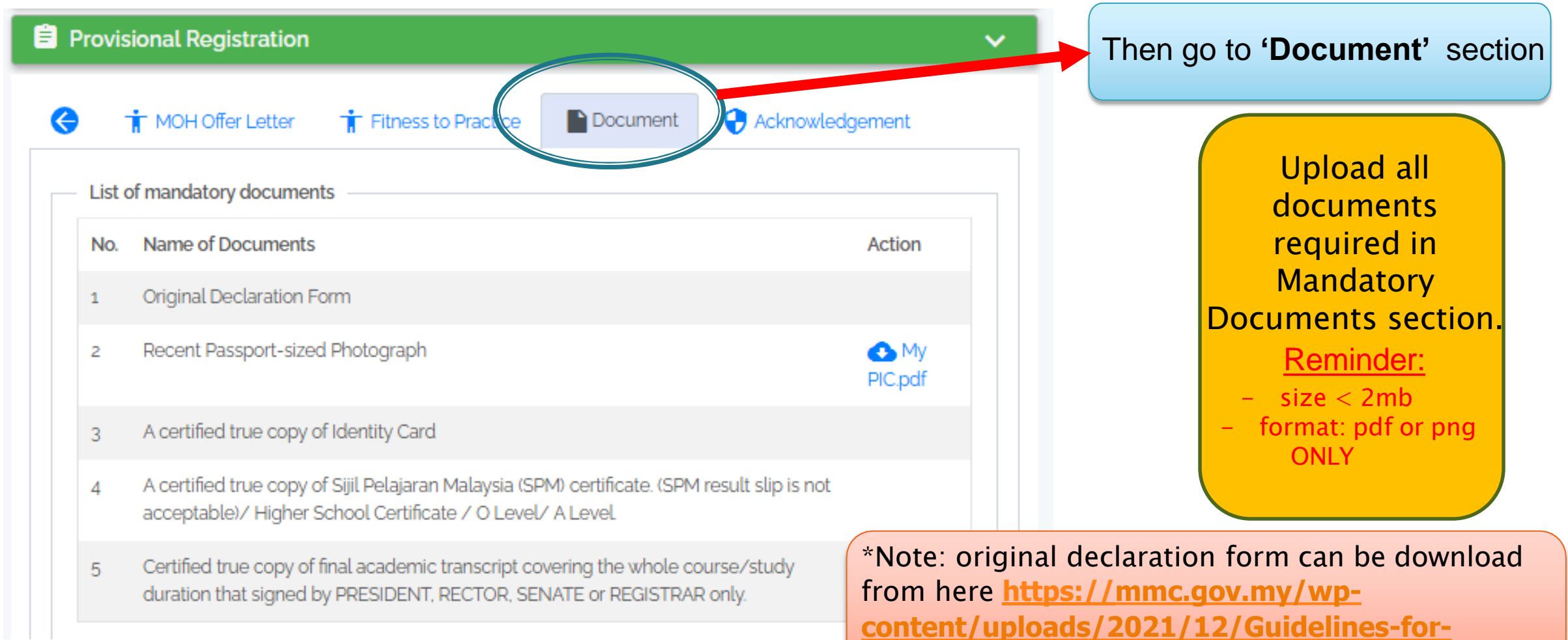

Provisional-Registration-01072020.pdf (Page 5)

# **STEP 6: DOCUMENT**

| List | of supporting documents                                                                                                    |        | - 1 | Additional Docu  | iment                     |                                   |               |
|------|----------------------------------------------------------------------------------------------------|--------|-----|------------------|---------------------------|-----------------------------------|---------------|
|      |                                                                                                    |        |     | Maximum file     | size is 2MB and only file | e types of pdf or png are allowed |               |
| No.  | Name of Documents                                                                                                    | Action |     | No.              | Title                     | Description                       | Action        |
| 1    | If the original documents are not in either Bahasa Malaysia or English:\ a. Translated documents from University or original document from \ Institut Terjemahan & Buku Malaysia (ITBM).\ b. Certified copies of the document in its original language. |        |     | No data<br>+ Add |                           |                                   |               |
| 2    | Certified true copy(ies) of the Medical Report if applicable                                                                                                    |        |     |                  |                           |                                   |               |
| 3    | Original or certified true copy Dean Letter from University                                                                                                    |        |     | Pleas            | e upload                  | d dean letter fr                  | om univers    |
| 4    | A statutory declaration - If your name in the documents differs from Identity Card                                                                                                    |        |     |                  |                           |                                   |               |
| 5    | A certified true copy of Basic Medical Degree (Please specify date of graduation if no indicated in any of the documents).                                                                                                    | ıt     |     | Ple              | ase uplo                  | oad your 'Basic<br>you already re | Medical De    |
| 6    | A certified true copy of Student Bonafide Certificate                                                                                                    |        |     |                  |                           |                                   |               |
| 7    | A certified true copy of Rotating Internship Certificate                                                                                                    |        |     |                  |                           |                                   |               |
| 8    | A certified true copy of employment letter from MOH (to be submitted to MMC after this letter is issued by MOH)                                                                                                    | $\neg$ |     | Please           | e upload                  | 'A Conditiona                     | l Offer Lette |

### **STEP 7: ACKNOWLEDGEMENT**

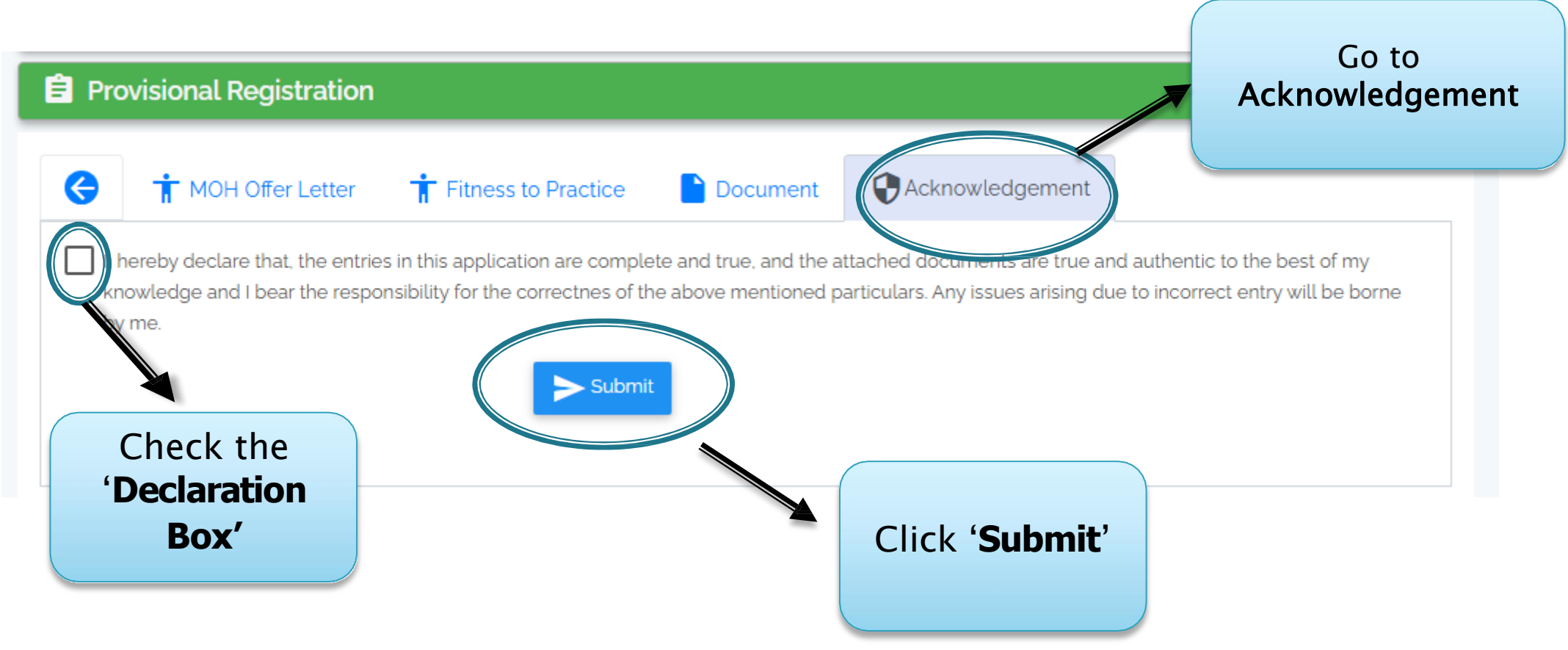

#### **STEP 8: PAYMENT**

| Pr      | ovisional Re          | gistration                           |                            | ~                   |
|---------|-----------------------|--------------------------------------|----------------------------|---------------------|
| Applic  | ations -              |                                      |                            |                     |
| No.     | Date                  | Application Name                     | ↓ Status                   | Action              |
| 1       | 17-02-2020            | Provisional Registration Certificate | Waiting Payment            |                     |
| Showing | g 1 to 1 of 1 entries |                                      | First Previo               | ous Next Last       |
|         |                       |                                      | h                          | V                   |
|         |                       |                                      | Click here to n            | nake payment        |
|         |                       |                                      | Note <sup>-</sup> ALL payn | nent <b>MUST</b> be |
|         |                       |                                      | made through               | MeRITS ONLY         |

#### **STEP 8: PAYMENT**

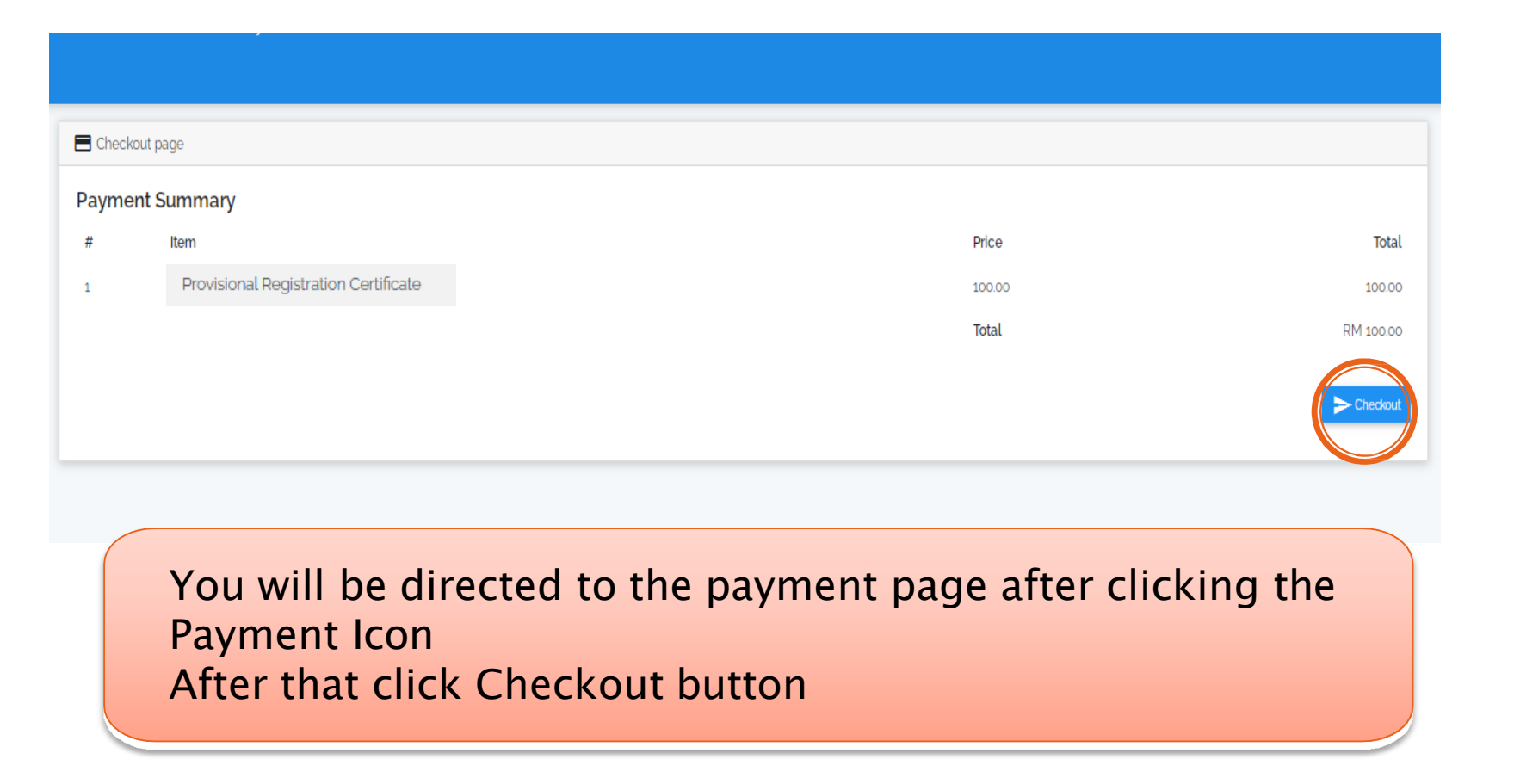

# **STEP 8: PAYMENT**

| G Online Banking      | g eWallet                            |  |
|-----------------------|--------------------------------------|--|
| Summary Of Trans      | action                               |  |
| Net Charges           | MYR 1.00                             |  |
| Pay To                | Malaysian Medical Council            |  |
| Payment of            | Provisional Registration Certificate |  |
| Reference No / Paymer | t ID R20036845 / T023999556020       |  |
| nternet Banking       | EPX                                  |  |
| internet Danking *    | Timeout: 07:51                       |  |
|                       |                                      |  |
| Select Bank           | ~                                    |  |
| Contraction           |                                      |  |

You will be redirected to FPX page to complete payment. There are 2 payment methods available:

- 1. Online banking
- 2. eWallet

#### **STEP 9: STATUS APPLICATION**

#### QUERY

| 📋 Pr  | rovisional Re    | gistration                           |                    | ~         |
|-------|------------------|--------------------------------------|--------------------|-----------|
| Appli | rations <b>*</b> |                                      |                    |           |
| лрра  |                  |                                      |                    | 2         |
| No.   | Date             | Application Name                     | 1↓ Status          | Action    |
| 1     | 25-08-2020       | Provisional Registration Certificate | Query From Officer | Letters - |
| 1     | 25-08-2020       | Provisional Registration Certificate | Query From Officer | Letters - |

- 1. Your Status will change to 'Query From Officer' if your application is incomplete
- 2. Click 'Edit' icon to make a correction

### **STEP 9: STATUS APPLICATION**

#### QUERY

| Provisional Registration                                                                                                    | ~  |
|----------------------------------------------------------------------------------------------------|----|
| 🛕 Please Resubmit -sila muat naik surat akuan sumpah Nama dimana dokumen tertera "BT" tidak sama dengan IC "BINTI"                                                                                                    |    |
|                                                                                                    |    |
| Solution of the second second |    |
|                                                                                                    |    |
| <ul> <li>After clicking the 'Edit' icon you will see the <u>query notification</u> under the Provisional Tab.</li> <li>After making appropriate changes, select the 'Acknowledgement Tab then check the Declaration box and Submit (Repeat Step 7)</li> </ul>                                                                                                    | ., |
|                                                                                                    |    |

#### **STEP 9: STATUS APPLICATION**

#### APPROVED

| Ê P                                                                                                    | Provisional Registration                        |            | ~                         |
|----------------------------------------------------------------------------------------------------|-------------------------------------------------|------------|---------------------------|
| Applic                                                                                                    | lications -                                     | 1          | 2                         |
| No.                                                                                                    | Date 11 Application Name                        | ↑↓ Status  | Action                    |
| 1                                                                                                    | 09-02-2025 Provisional Registration Certificate | Approved   | Q Letters - Certificate - |
|                                                                                                    |                                                 |            |                           |
|                                                                                                    | 1) Observe englisetien status skore             | ( <b>A</b> |                           |
| <ol> <li>Observe application status change = "Approved"</li> <li>'Letters' icon and 'Certificate' icon will appear, click and</li> </ol> |                                                 |            |                           |
| download your letter and certificate                                                                                                    |                                                 |            |                           |
|                                                                                                    |                                                 |            |                           |

#### **EXAMPLE**

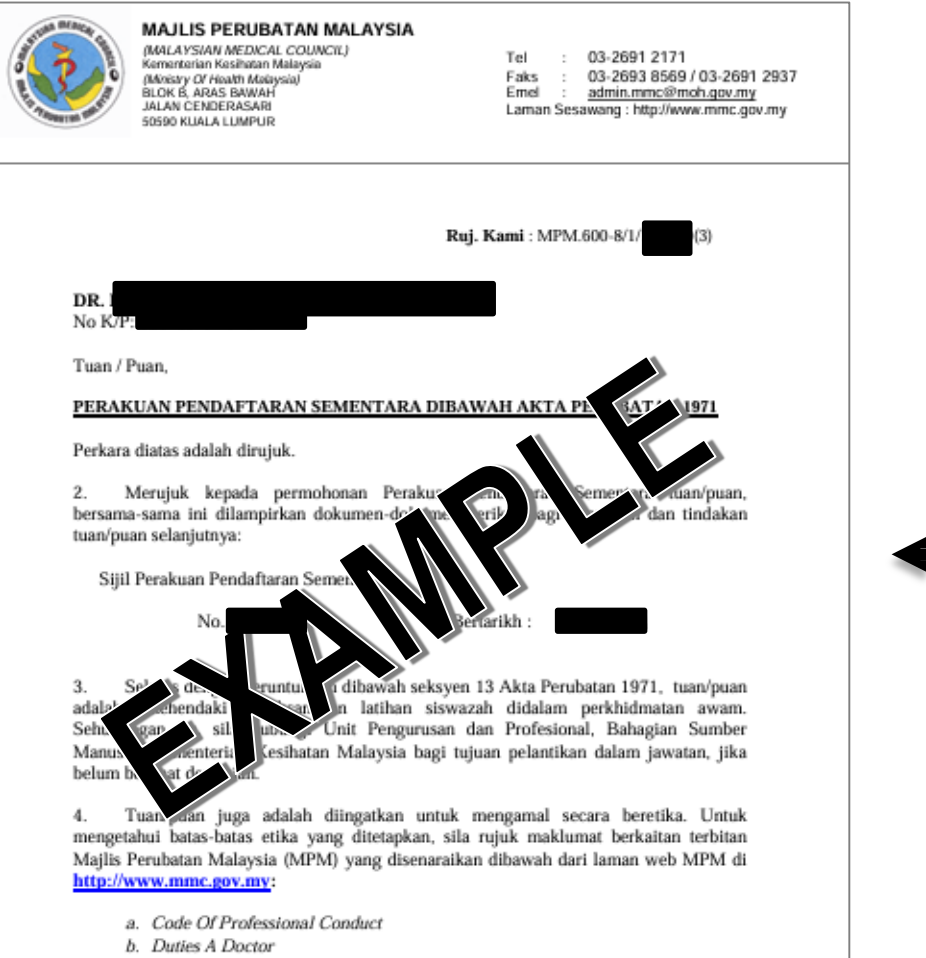

c. A Guidebook For House Office

This is the example of our cover letter for Provisional Registration Certificate

#### **EXAMPLE**

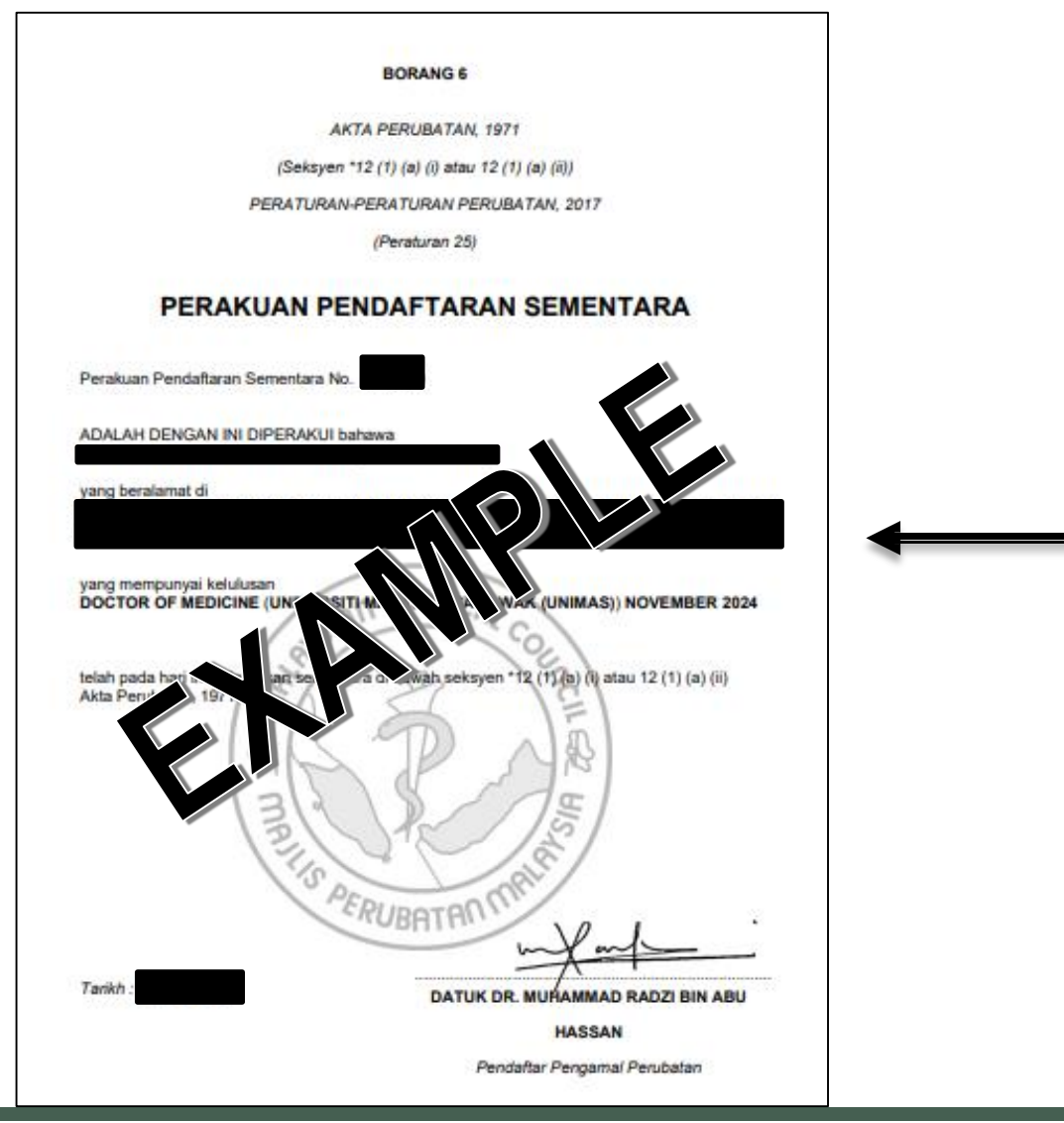

This is the example of our Provisional Registration Certificate